# Démarche à suivre sous dosbox

Vous avez dûment installé doxbox et créé sur votre disque dur un répertoire latin (ex: <u>c:\latin</u>) dans lequel vous avez copié les logiciels proposés...

soit z: (si, en lançant dosbox, vous n'avez pas cette invite (=le prompt du DOS), inutile de continuer!)

pour passer en plein écran, tapez ensemble: Alt+ENTER... Si ceci altère les couleurs, ne vous inquiétez pas: l'opération inverse remet les choses en l'état...

Tapez: keyb\_fr (=keyb(oard) + barre d'espacement + fr(ench): pour passer au clavier français. Le tiret bas \_ indique qu'il faut taper sur la barre espace du PC...

### **ENTER**

il vous affiche: keyboard layout fr loaded for codepage un chiffre

tapez alors: mount\_c\_c:\nom du répertoire dans lequel se trouve le logiciel que vous voulez utiliser.

Par exemple, si vous avez copié, sur votre disque dur c:, dans le répertoire nommé latin, un logiciel nommé scansio1, l'instruction à taper sera:

### mount\_c\_c:\latin

(la barre oblique inversée – ou antislash – est dégagée sur certains PC via AltGr+la touche >< !)

Autre exemple: si vous avez copié, sur votre disque dur c:, dans un répertoire nommé truc car vous n'aimez pas vous plier aux consignes -, un logiciel nommé bidule, l'instruction à taper sera:

mount\_c\_c:\truc

(attention: sur certains claviers, l'anti-slash peut être difficile à trouver... Testez! Souvent, avec un simple slash, le PC rétablit d'ailleurs la situation...

## ENTER

Ceci permet en fait à l'unité physique c:\latin, inaccessible en l'état, de passer dans une unité virtuelle du PC, c:, enfin accessible !

Le PC vous le dit poliment en anglais: drive c is monted as local directory etc.

Mais vous êtes toujours sur l'unité Z:; vous en changez en tapant c:

### ENTER

à l'invite c:, il ne vous reste plus qu'à taper le nom du logiciel (ici scansio1 ou bidule) ENTER

Il se lance? Bon travail!